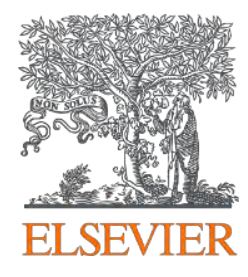

## ClinicalKey App 使用手冊

Vivian Chen 陳品蓉 Account Manager 0905-129-301 v.chen@elsevier.com

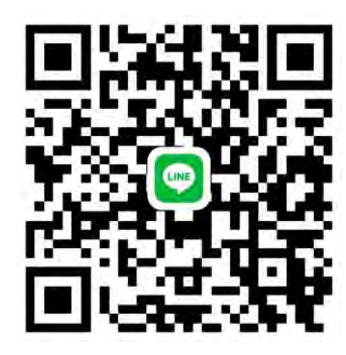

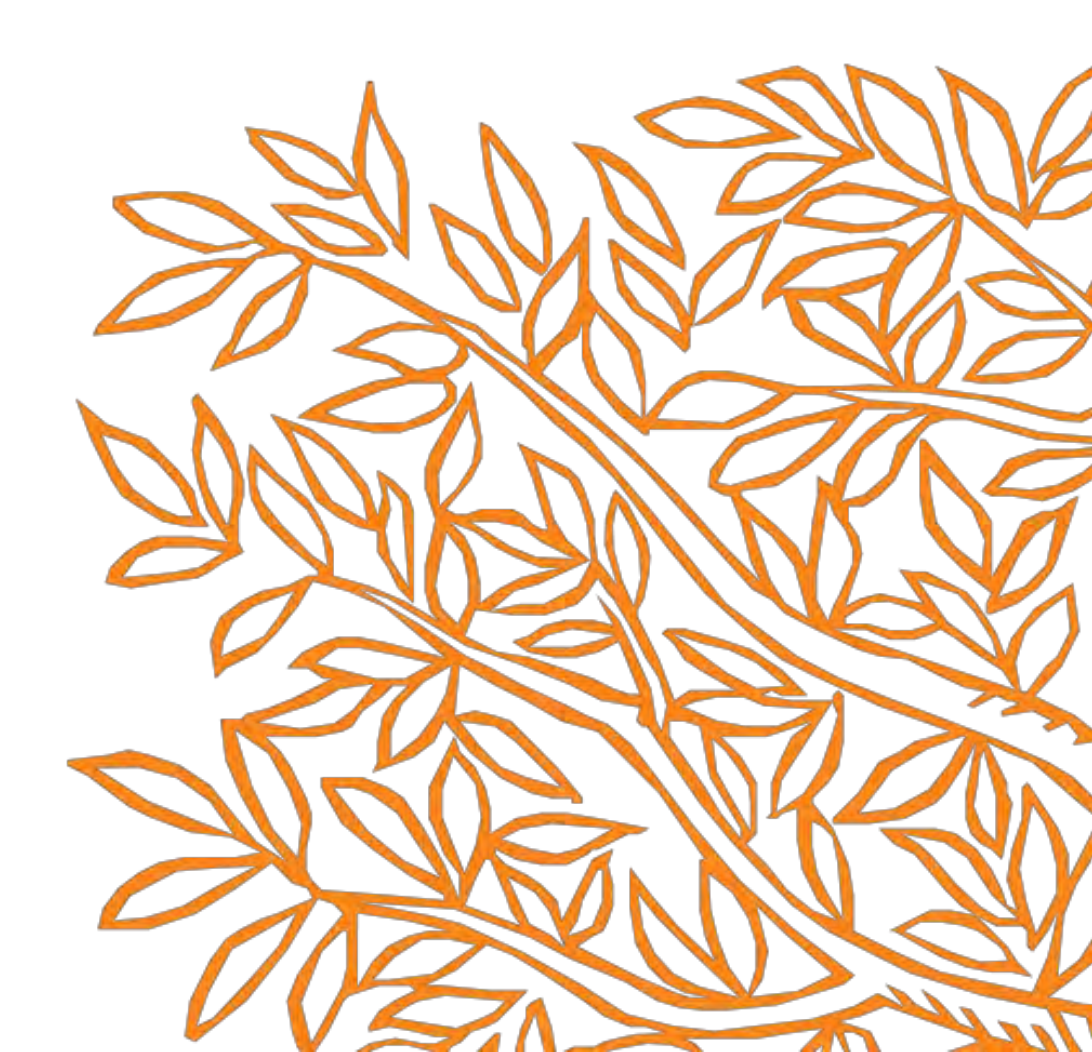

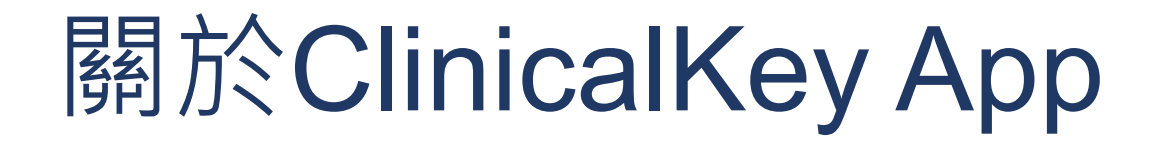

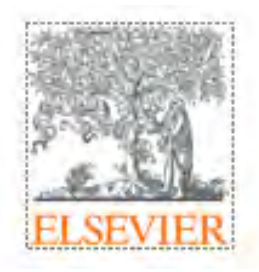

◆只要註冊 ClinicalKey 個人帳號, 並設定好 Remote Access 使用權限,

隨時隨地皆可以使用,即時查詢暢通無阻

◆ 智 慧 型 手 機 、 平 板 電 腦 , 只 要 有 3G/4G 或 Wi-Fi 訊 號 連 上 網 路 ,

即可使用行動App檢索與存取內容

◆ 每 隔 60 天 內 必 須 使 用 機 構 內 電 腦 ( 確 認 此 電 腦 有 連 線 到 機 構 IP) ·

登入您的個人帳密一次,以重新延長使用權限

**ClinicalKey**\*

透過任何行動裝置使用 ClinicalKey的App

您可以在Android、iOS等行動裝置 系統的應用商店下載免費的 ClinicalKey App

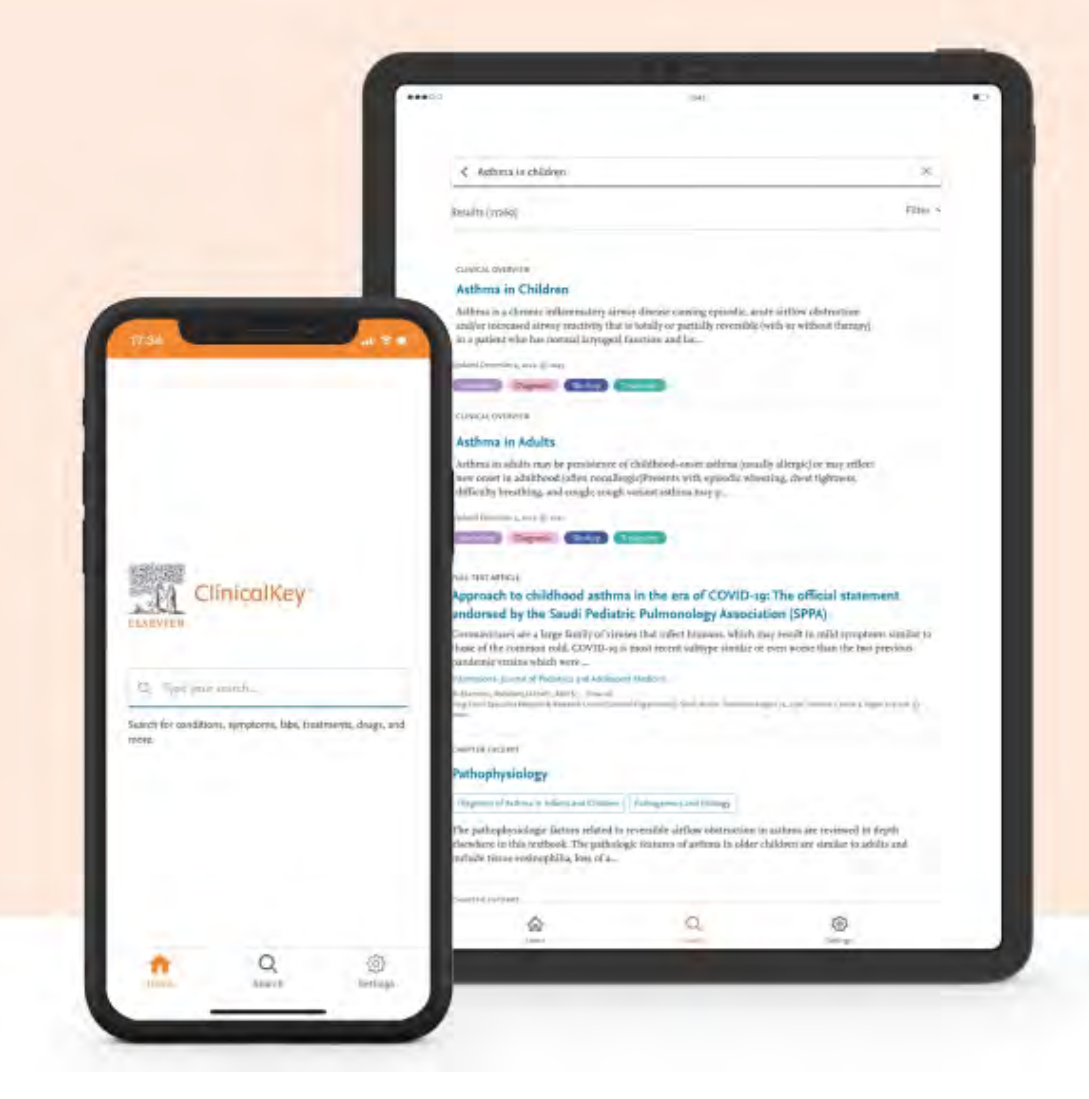

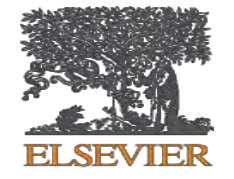

## 如何註冊ClinicalKey個人帳號 與 設定Remote Access使用權限

### 個人帳號申請流程

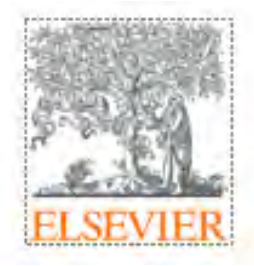

| ClinicalKey <sup>-</sup>                 |                                                                        | Clinical Pharmacology 7                                                            | ⊕ English                           | CME/MOC                             | Login Register                                      | ⊚ ≡              |
|------------------------------------------|------------------------------------------------------------------------|------------------------------------------------------------------------------------|-------------------------------------|-------------------------------------|-----------------------------------------------------|------------------|
| Search for conditions                    | , treatments, drugs, books, jour<br>ype your search                    | nals, and more<br>Searc                                                            |                                     |                                     |                                                     |                  |
| agnose and treat you                     | ar patients with confidence                                            |                                                                                    |                                     |                                     |                                                     |                  |
| inical Overviews >                       | Drug Monographs ><br>Drug and dosing information to<br>guide treatment | Step1.<br>第一次註冊請使<br>於平台上點選「I<br>(若原本以註冊帳                                          | 甲 <mark>院内</mark><br>Registe<br>號者, | <mark>冒腦</mark> 開啟<br>er」註冊<br>請跳至/ | 女 <mark>ClinicalK</mark><br>册個人帳號<br>App登入 <u>說</u> | ley資料盾<br>明Page. |
| uidelines  test clinical guidelines from | Patient Education ><br>Educate and empower your<br>patients            | Clinical Comparison<br>Compare drug indications,<br>contraindications and reaction | >                                   | Adverse<br>View medi                | Reaction<br>ication-specific adve                   | erse             |

| ClinicalKey                         | All Types Y Type your search                                                        | 1                                                      |                                                   | 4    |
|-------------------------------------|-------------------------------------------------------------------------------------|--------------------------------------------------------|---------------------------------------------------|------|
|                                     |                                                                                     | Browse V Tools V                                       | Sec. Sec.                                         | EA   |
| Registe                             | er                                                                                  |                                                        | ELSE                                              | EVIE |
| Registration<br>* = Required        | i is quick and free. It allows you to personalize th<br>d. Privacy policy. *標示為必填   | e Elsevier products to which you have access.<br>. 欄 位 |                                                   |      |
| Your de                             | etails                                                                              |                                                        |                                                   |      |
| First name                          | e *                                                                                 |                                                        |                                                   |      |
| Family na                           | ime *                                                                               |                                                        |                                                   |      |
| Email a<br>Your e-mail<br>Email add | and password<br>il address will be your username for these Elsevier prod<br>dress * | □cts.<br>請務必使用機構D                                      | omain Email註冊帳號                                   |      |
| Password                            | <b>i</b> *                                                                          |                                                        |                                                   |      |
| > Additic                           | onal profile details 密碼需要包部                                                         | <br>含至少1個符號和1個 <b>英</b>                                | 文大寫                                               |      |
| L wish                              | to receive information from Elsevier B.V. and its<br>es                             | affiliates concerning their products and               | Step2.                                            |      |
| I have terms.                       | e read and understood the Registered User Agre<br>. *                               | ement and agree to be bound by all of its              | 填寫欄位後,請勾選Agreement同意選項,<br>最後再點選Register,即完成帳號註冊。 |      |
| Registe                             | er >                                                                                |                                                        |                                                   |      |

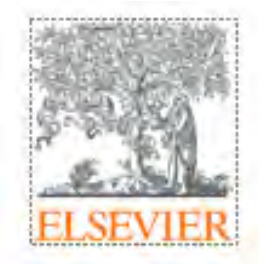

## 設定"Remote Access" 使用權限

| ClinicalKey                                                            |         |                                                              | Clinical Pha                                       | macology 7  | Vivian Chen       | Vivian Chen<br>Self-Managed Remote Access (change)                                          |
|------------------------------------------------------------------------|---------|--------------------------------------------------------------|----------------------------------------------------|-------------|-------------------|---------------------------------------------------------------------------------------------|
| Search for conditio                                                    | ons, tr | reatments, drugs, books,<br>your search                      | journals, and more<br>Search                       |             |                   | Profile                                                                                     |
|                                                                        |         |                                                              | Search History Saved Searches                      |             |                   | <ul> <li>☑ Presentations</li> <li>☑ Change Organization</li> <li>☑ Remote Access</li> </ul> |
| Diagnose and treat y                                                   | our     | patients with confide                                        | nce                                                |             | iews              | E Log Out<br>Help & Feedback                                                                |
| Comprehensive clinical topic<br>summaries                              |         | Drug and dosing in<br>guide treatment<br>右上7                 | 3.<br>長號註冊並登入後・請點選<br>5的三條橫線 	═ 打開個人               | 首頁畫<br>工具列, | nt op<br>白        | © Email Us<br><sup>®</sup> Help                                                             |
| Guidelines<br>Latest clinical guidelines from<br>leading organizations | >       | Patient Educatio 並選携<br>Educate and empower your<br>patients | Remote Access J<br>contraindications and reactions | reactions   | active opecific ( | About ClinicalKey<br>Learn more about other offerings and<br>editions                       |

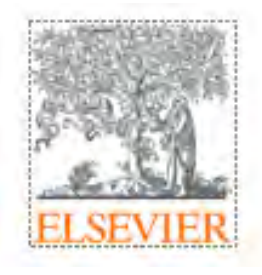

## 設定"Remote Access" 使用權限

| ClinicalKey | All Types | <ul> <li>Type your search</li> </ul> |                  |                | Search    | Vivian Chen ္ |
|-------------|-----------|--------------------------------------|------------------|----------------|-----------|---------------|
| ELSEVIER    |           |                                      | Browse 🗸 Tools 🗸 | Saved Searches | Search Hi | story         |

#### Apply for remote access

If your institution has Remote Access enabled, this feature will allow you to access ClinicalKey even when you are not on your institution's network.

To begin, please input your institutional email address below. Remote Access is not compatible with a Yahoo, Gmail, or other personal email account. If you do not have an email address associated with your institution, please contact your institution's administrator to obtain remote access.

| Email address                                          | ClinicalKey All Types ~ Type your search                                                                                                    |
|--------------------------------------------------------|----------------------------------------------------------------------------------------------------|
|                                                        | Browse ~ Tools ~ Saved Se                                                                                                    |
| Continue >                                             | Remote access activation<br>A confirmation email has been sent to <b>Characteristics</b> . Please click on the link in the email within 60 minutes to activate your remote access.                                                                                                    |
| Step4.                                                 |                                                                                                    |
| 輸入Email信箱(註冊帳號時使用的那組),                                 |                                                                                                    |
| 並點選Continue,畫面即會顯示activation<br>Email已寄至信箱(如右圖),請至信箱收信 | Contact Us Resource Center Terms & Conditions Privacy Policy Registered User Agreement Help Accessibility<br>We use cookies to help provide and enhance our service and tailor content. By continuing you agree to the use of cookies.<br>ELSEVIER Copyright © 2023 Elsevier B.V. or its licensors or contributors. |

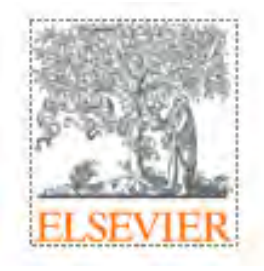

## 設定"Remote Access" 使用權限

Remote access request confirmation

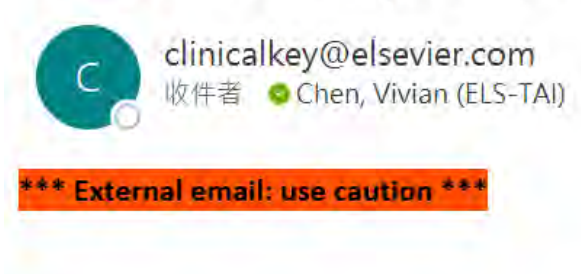

Step5. 進入信箱後,可使用主旨「Remote Access」搜尋 收件夾或圾垃郵件夾。 找到信件後,點選「Activate your remote access」,即完成Remote Access權限設定

Dear Customer,

Thank you for choosing the remote access activation option. To confirm please use the link below.

Activate your remote access

This confirmation link is only for V.Chen@elsevier.com, please do not forward this message.

Regards,

The ClinicalKey team.

Data Protection Notice:

Copyright © 2019. <u>Elsevier B.V.</u> All rights reserved. | <u>Elsevier Website Privacy Policy: www.elsevier.com/privacypolicy</u> ClinicalKey® is a registered trademark of Elsevier Properties S.A., used under license. Elsevier B.V. Registered Office: Radarweg 29,1043 NX Amsterdam, The Netherlands, Reg. No. 33156677, BTW No. NL005033019B01.

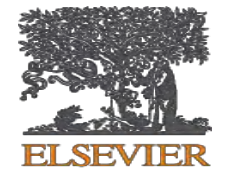

## 如何安裝和登入 ClinicalKey App

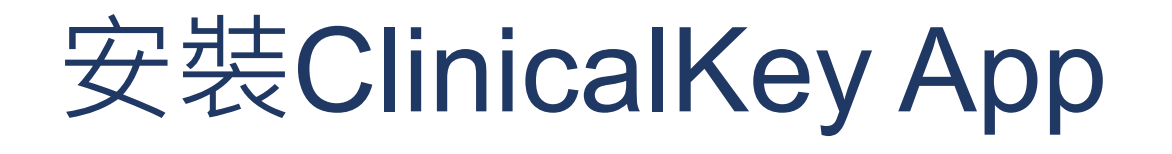

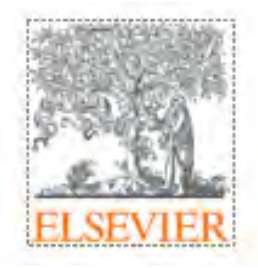

- 1. 打開行動裝置或平板的App Store(IOS) 或Google Play(Android)
- 2. 搜尋" ClinicalKey"
- 3. 點選下載/安裝(下載App為免費服務,不會進行收費)

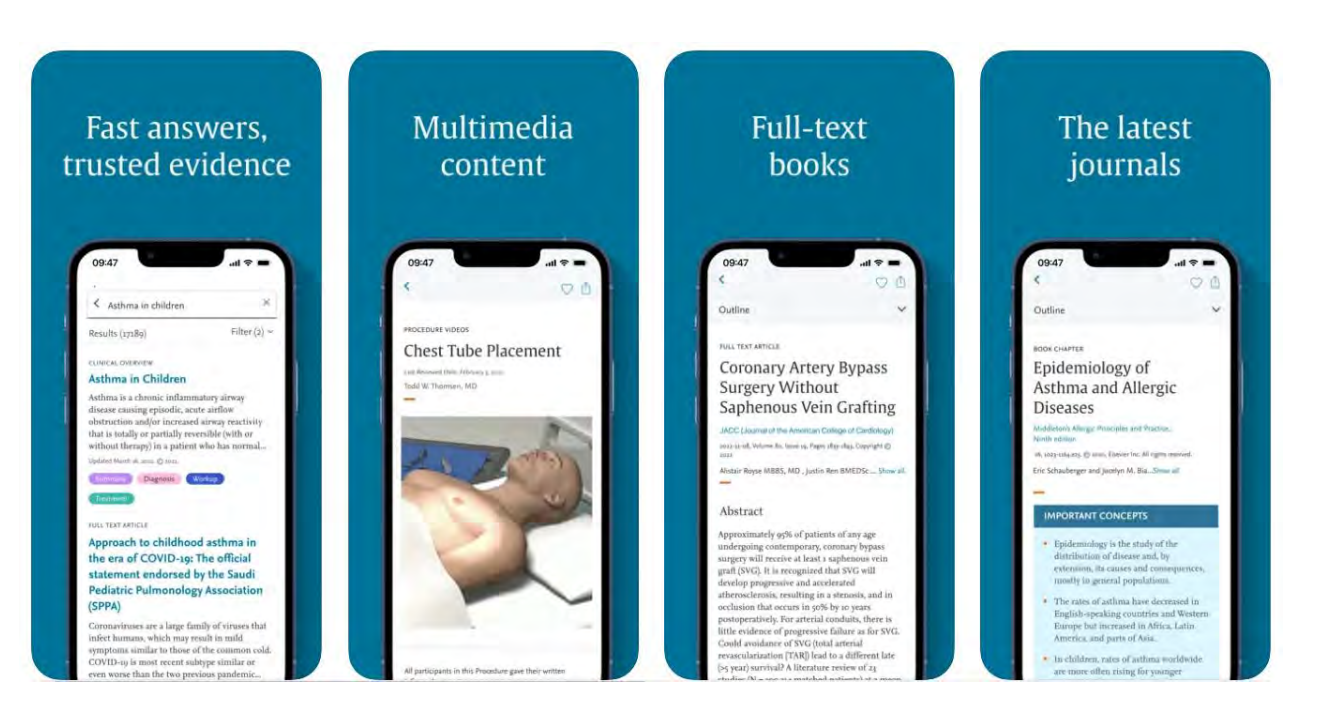

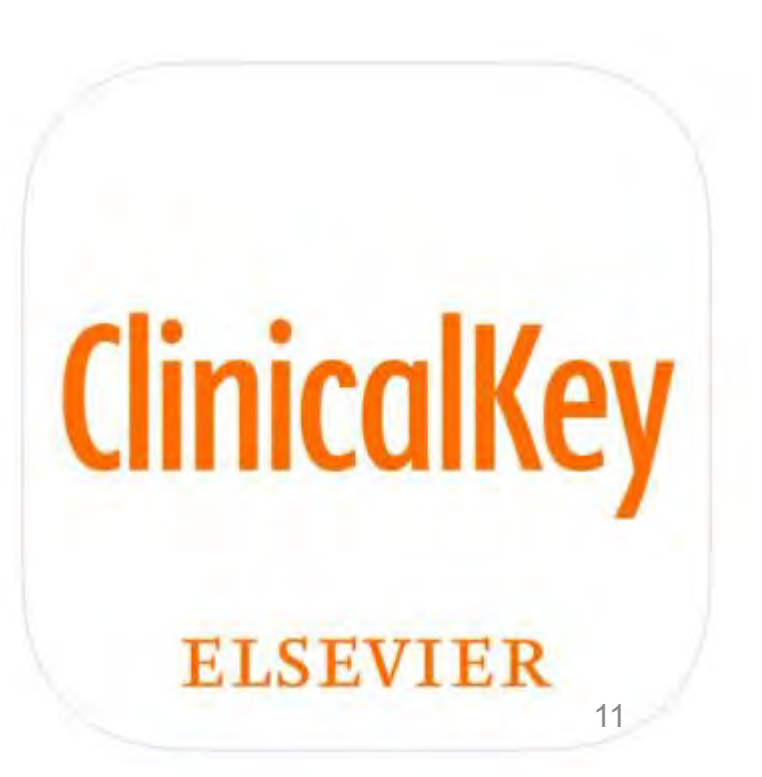

### 打開安裝完成的App,完成以下步驟

answers.

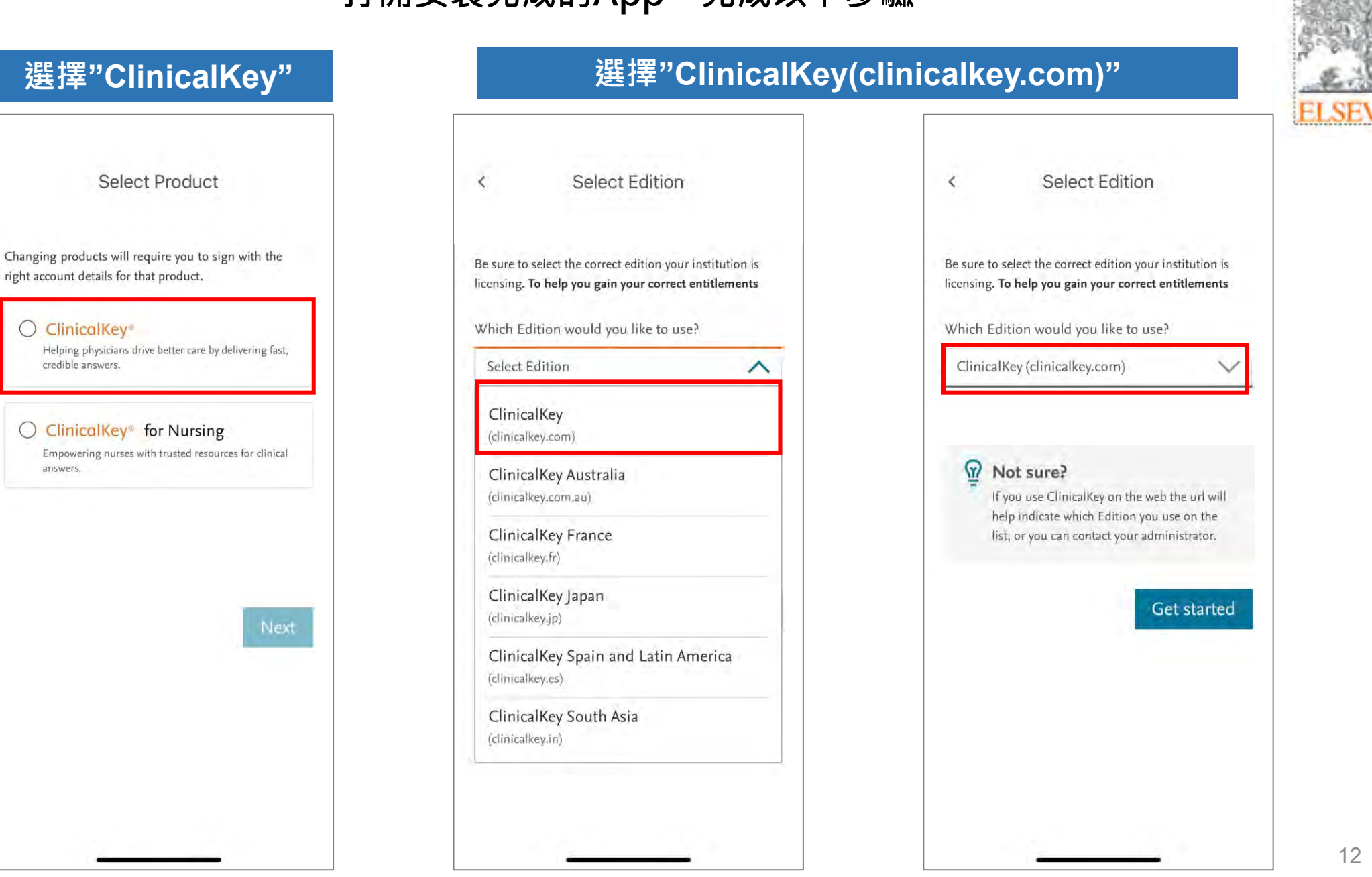

#### 點選"Access via your Institution"

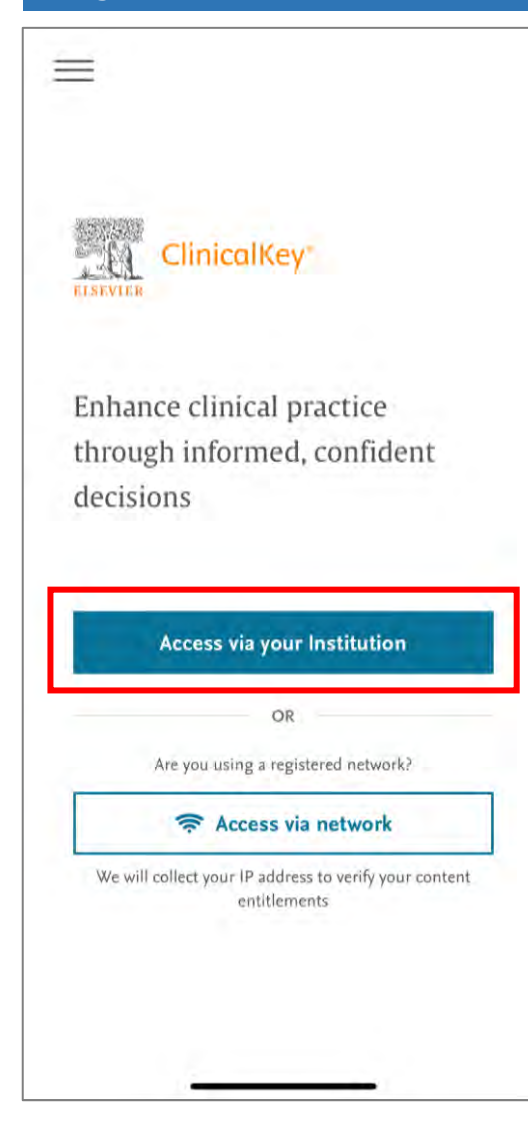

### 選擇繼續

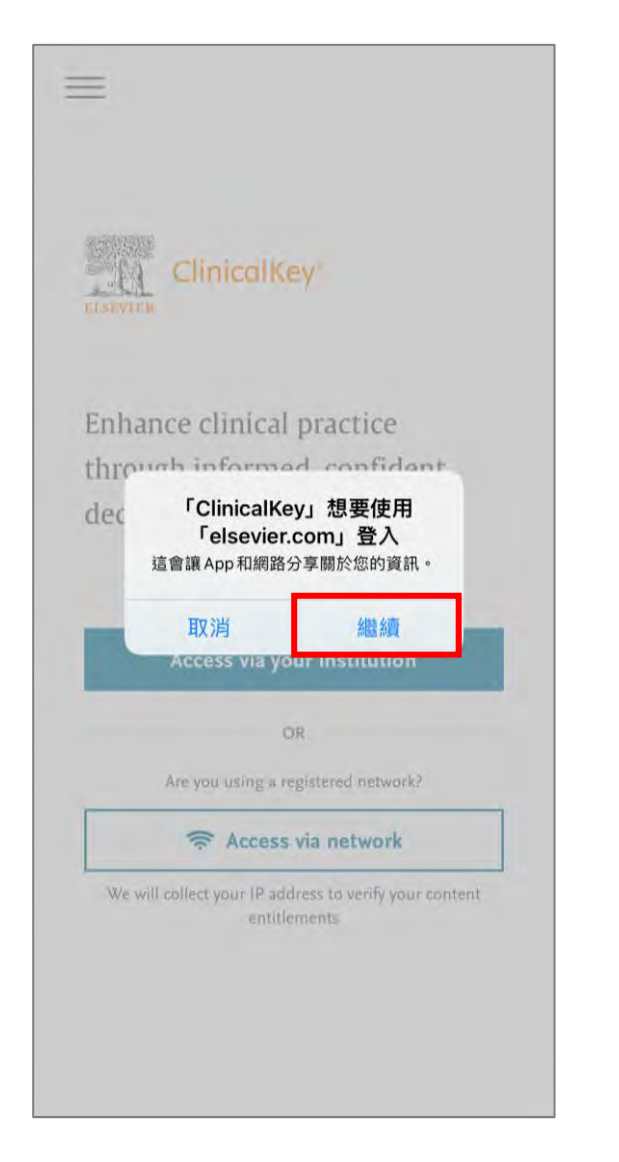

### 輸入Email帳號

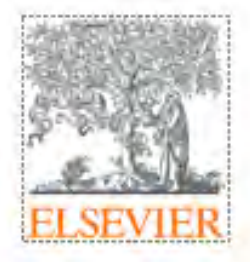

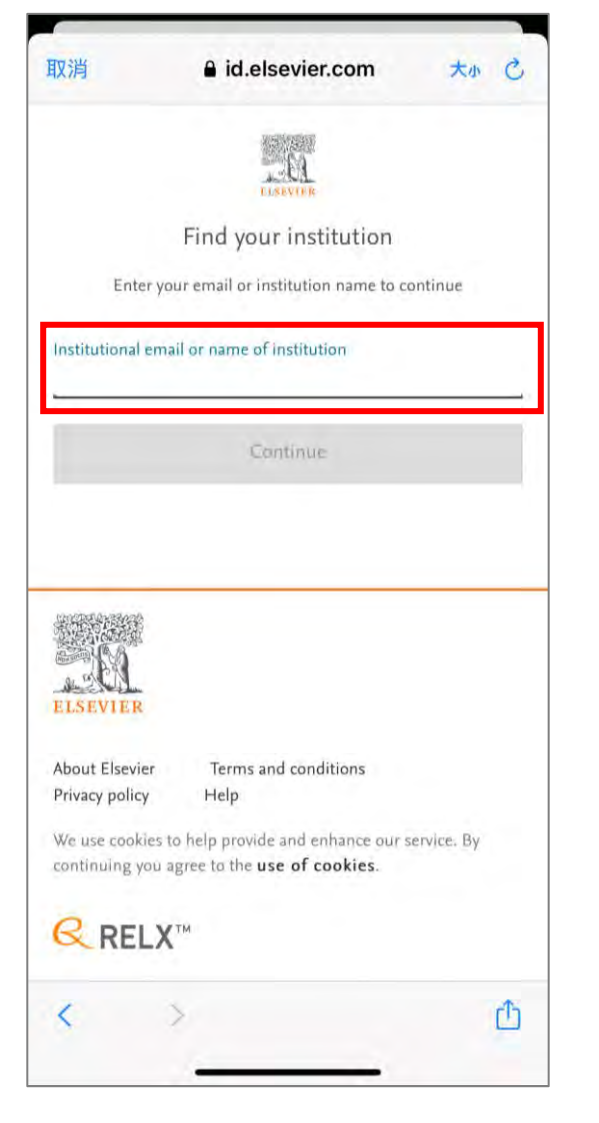

### 輸入已註冊的帳密 帳號為Email

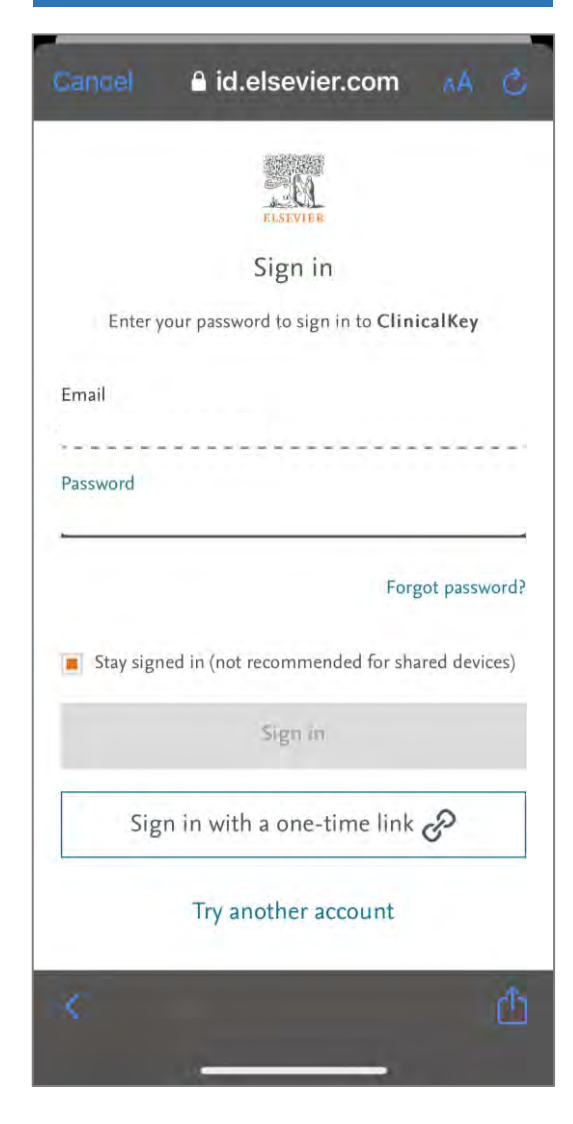

### 填寫後按下Sign in

| Sancel    | a id.elsev          | ier.com                | AA C                        |
|-----------|---------------------|------------------------|-----------------------------|
|           | ELSEVI              |                        |                             |
|           | Sign                | in                     |                             |
| Enter y   | your password to si | ign in to Clini        | calKey                      |
| Email     |                     |                        |                             |
| Password  |                     |                        |                             |
| •••••     | •••                 |                        | C                           |
| Stay sigr | ned in (not recomm  | Forg<br>nended for sha | ot password<br>red devices) |
|           | Sign                | in                     |                             |
| Sig       | n in with a one     | e-time link            | S                           |
|           | Try another         | account                |                             |
|           |                     |                        |                             |

### 即可開始使用 ClinicalKey App

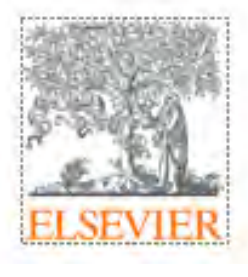

|                     | inicalKey                |                    |
|---------------------|--------------------------|--------------------|
| ELSEVIER            | inicultey                |                    |
| 0.0                 |                          |                    |
| Q Type your         | search                   |                    |
| Search for conditio | ns, symptoms, labs, trea | tments, drugs, and |
| more,               |                          |                    |
| more,               |                          |                    |
| more,               |                          |                    |
| more,               |                          |                    |
| more,               |                          |                    |
| more,               |                          |                    |
| inore.              | 0                        | 644                |

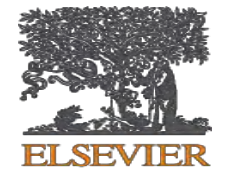

## ClinicalKey App 功能說明

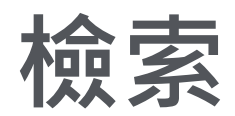

- 1. 在首頁輸入框輸入欲查詢的關鍵字
- 2. 選擇" Filter" 篩選檢果結果(Fig. 1).
- 3. 可使用的Filter篩選條件有(Fig. 2):
   Source type資源類型
   Specialties主題
   Date年代區間
- 4. 點選"Show Results"列出結果

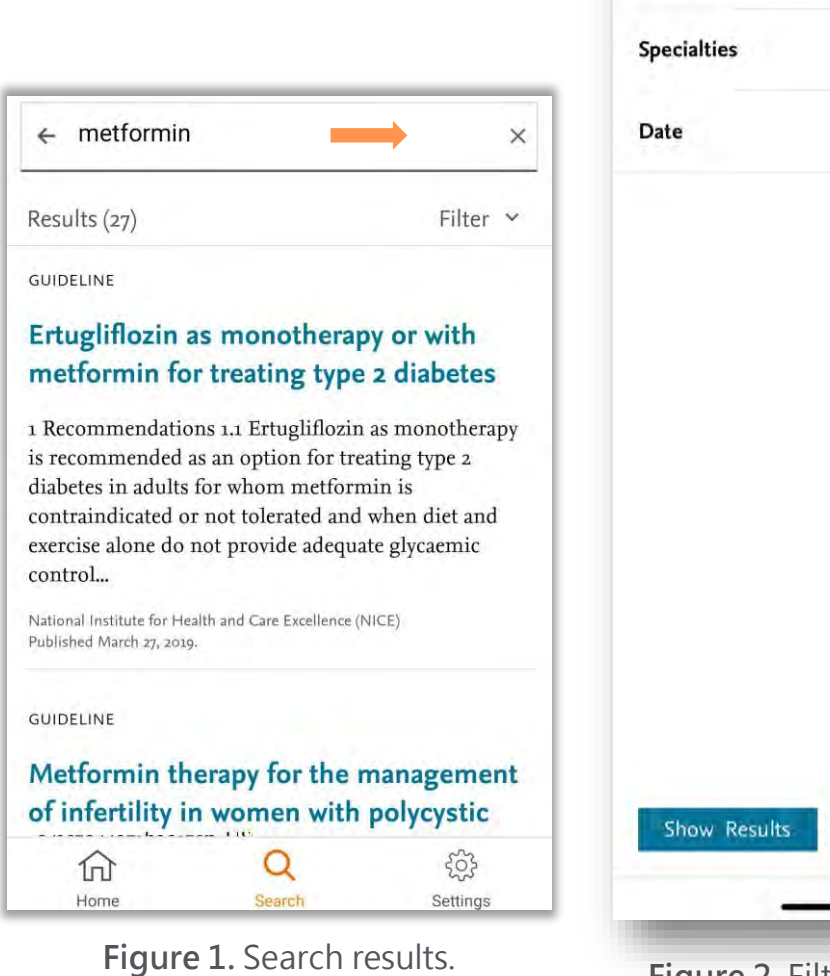

Arrow, Filter.

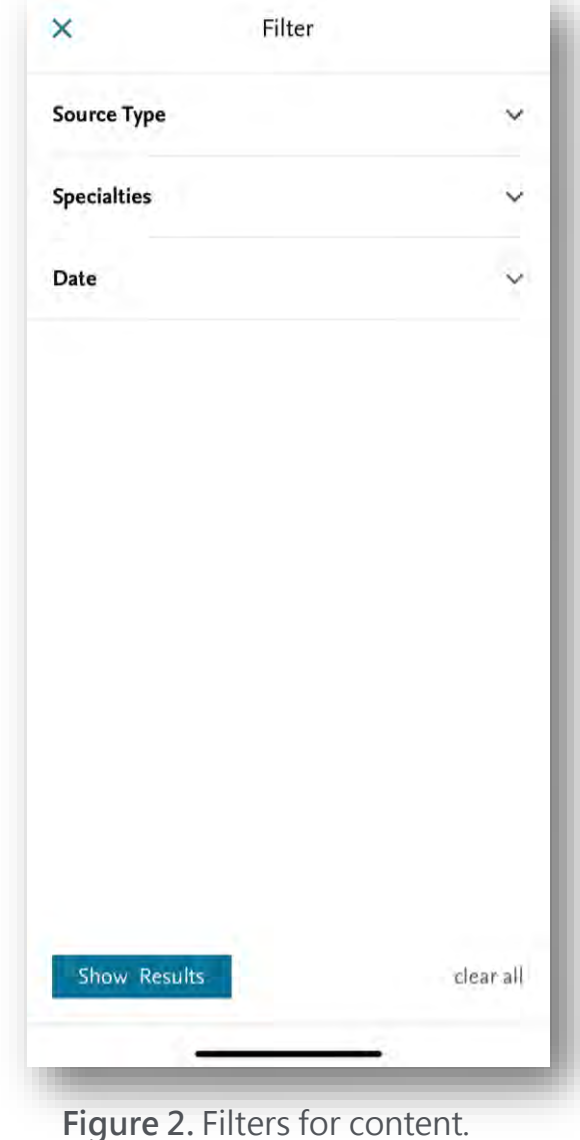

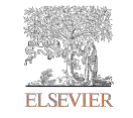

### 儲存內容

#### 1. 在檢索結果頁面,點選欲瀏覽的項目

- 點選畫面右上方的♥♥儲存此紀錄筆至個人帳 號(Fig. 3).
- 3. 點選畫面右下角的"Settings"找到"My Favorites"
- 4. 即可在Favorites資料夾瀏覽已儲存的紀錄 (Fig. 4).

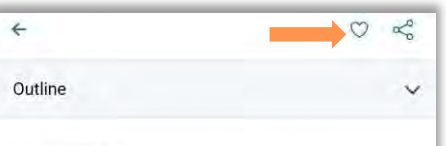

#### FULL TEXT ARTICLE

Should physicians prescribe metformin to women with polycystic ovary syndrome PCOS?

Annals of Endocrinology (Annales D'Endocrinologie, English Edition) 2010-02-01, Yolume 71, Issue 1, Pages 25-27, Copyright @ 2009 2009

Duranteau, L., Lefevre, P., Jeandidier, N., Simon, T... Show all.

#### Abstract

\_

 Metformin is not efficient enough in order to regulate menstrual cycles.
 Metformin is not efficient enough in order to treat hyperandrogenism.
 Metformin should not be used as a first-line treatment in order to treat infertility.
 Clomiphene citrate (CC) is the reference treatment.
 Metformin in addition to CC is not

recommended as a second line treatment, after the failure of CC alone.

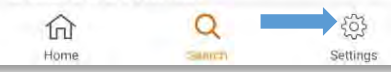

Figure 3. Full text article. Arrows: orange, Favorite icon; blue, Settings icon.

#### ← Favorites

Saved Items (6)

FULL TEXT ARTICLE

Should Physicians Prescribe Metformin To Women With Polycystic Ovary Syndrome Pcos?

Annals of Endocrinology (Annales D'Endocrinologie, English Edition)

Duranteau, L.; Lefevre, P.; ...Show all. Published February 1, 2010. Pages 25-27. © 2009.

#### VIDEO

#### Supplementary Video 6 - Inhibition Of Fascin In Cancer And Stromal Cells Blocks Ovarian Cancer Metastasis

May 1, 2019 • McGuire, Sean; Kara, Betul; Hart, Peter C.; Montag, Anthony; Wroblewski, Kristen; Fazal, Sarah; Huang, Xin-Yun; Lengyel, Ernst; Kenny, Hilary A.

#### PROCEDURE VIDEO

Pediatric Basic Airway Management

January 29, 2021 • Debra L. Weiner

CHAPTER EXCERPT

Sleep Apnea And Sleep Disorders

Figure 4. My Favorites.

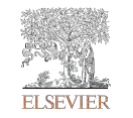

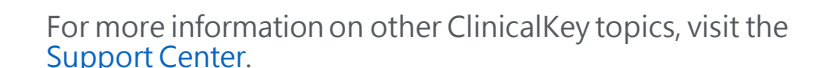

### 未來與臨床工作者的連結

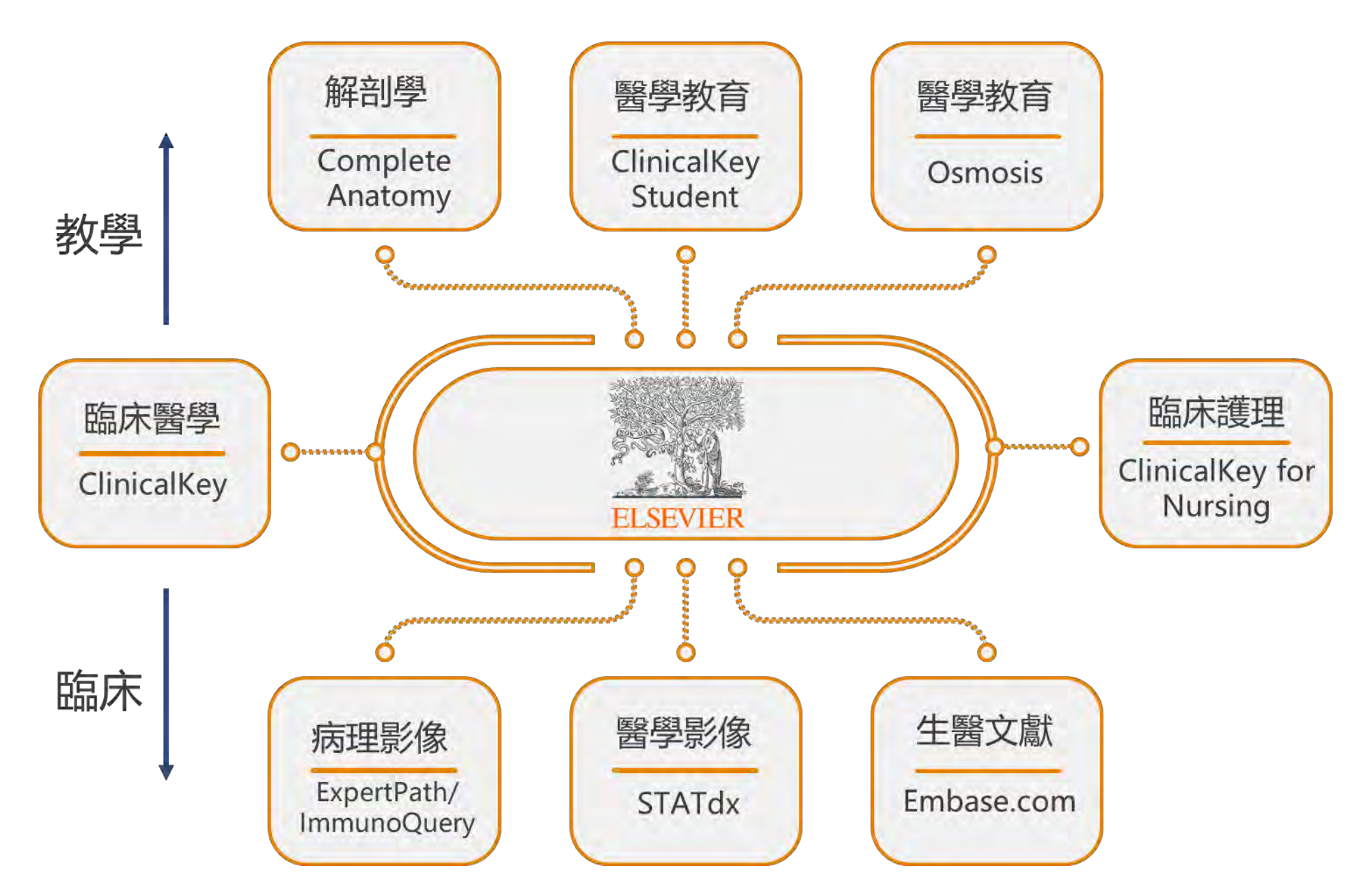

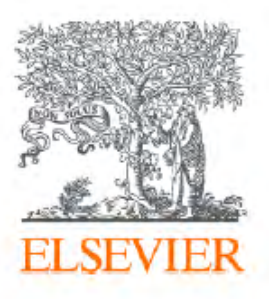

# Thank you

Vivian Chen 陳品蓉 Account Manager 0905-129-301 v.chen@elsevier.com

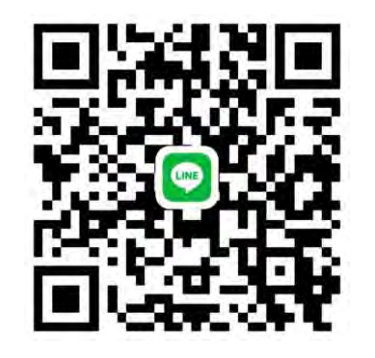

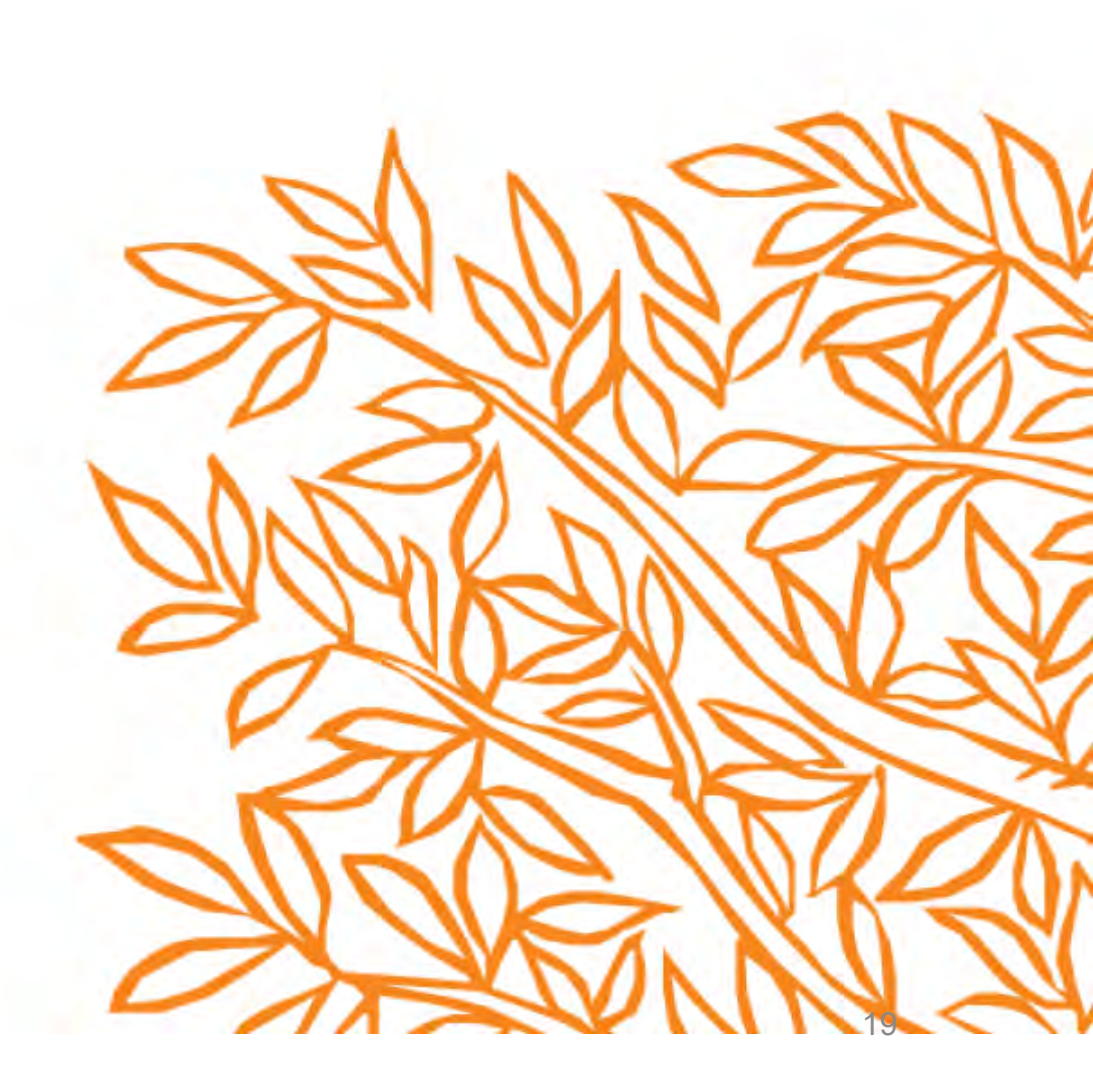